## Copia de archivos por evento

Los vídeos se clasifican y copian según el evento registrado.

1 Seleccione "SELECCIONAR Y CREAR" y presione .

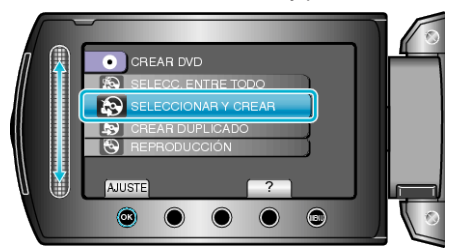

2 Seleccione el medio de la copia y presione  $\circledast$ .

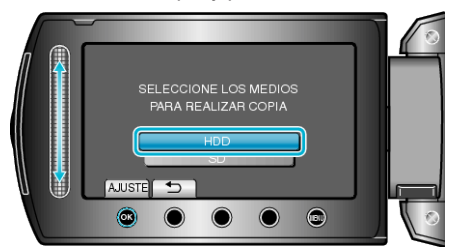

3 Seleccione "CREAR POR EVENTO" y presione .

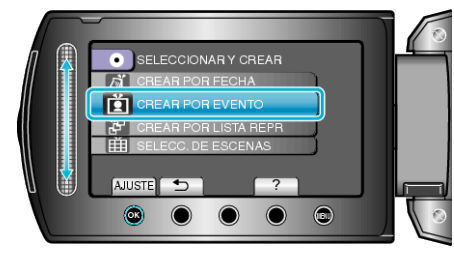

4 Seleccione el evento que desee y presione .

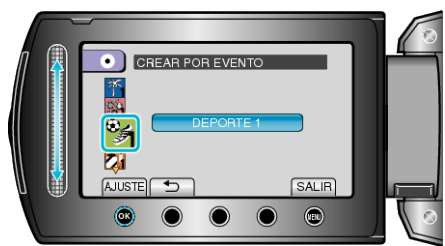

5 Seleccione "TODO" y presione  $\circledast$ .

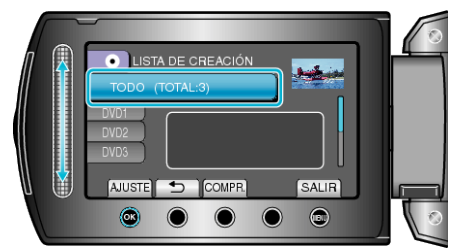

- Aparecerá el número de discos necesarios para copiar los archivos. Prepare los discos según corresponda.
- Presione "COMPR." para comprobar el archivo a copiar.

6 Seleccione SÍ o NO y presione .

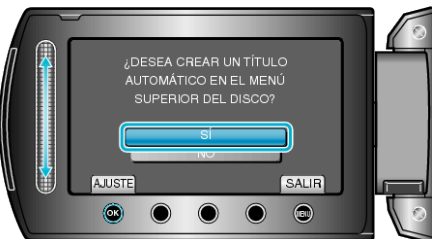

- Cuando se selecciona "Sí", aparecerán los vídeos con similares fechas de grabación en grupos.
- Cuando se selecciona "NO", aparecerán los vídeos según las fechas de grabación.
- 7 Seleccione "EJECUTAR" y presione .

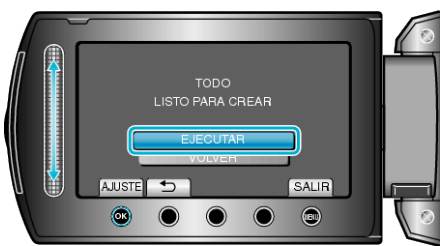

- Cuando aparezca "INTRODUCIR SIGUIENTE DISCO", cambie el disco.
- $\boldsymbol{8}~$  Después de la copia, presione  $\boldsymbol{\otimes}$ .

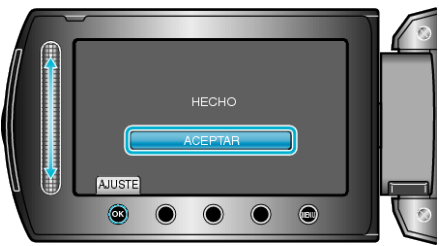

9 Cierre el monitor LCD y luego desconecte el cable USB.

## PRECAUCIÓN:-

- No apague la alimentación o quite el cable USB hasta que finalice la copia.
- No se pueden copiar los archivos que no se encuentren en la pantalla de índice durante la reproducción.

## NOTA:

- Para comprobar el disco creado, seleccione "REPRODUCCIÓN" en el paso 1.
- Para registrar archivos a eventos